#### Academia en Línea de Medford Acuerdos de Estudiante, Padres/Entrenador de Aprendizaje, y Maestro Grados 3 a 12

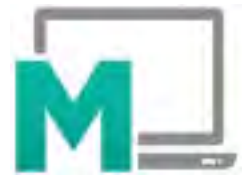

Nos gustaría agradecerle por confiar en el aprendizaje de sus estudiantes con Medford Online. Esta experiencia será de colaboración. Los maestros y los entrenadores de aprendizaje apoyan mutuamente a los estudiantes mientras navegan por las actividades de aprendizaje creadas por nuestros socios en Edgenuity. Este es un proceso educativo único que pone las necesidades individuales del estudiante en el centro de todos nuestros esfuerzos. Creemos en la flexibilidad con responsabilidad. Los maestros están disponibles para guiarlo a través del proceso en cada paso del camino. ¡Estamos emocionados de que comience este nuevo año escolar con Medford Online!

#### Responsabilidades del Estudiante

#### • Crear un Entorno de Aprendizaje Organizado

 Establezca un espacio de aprendizaje tranquilo y organizado que esté libre de distracciones. Esto incluye, entre otros, televisores, teléfonos, otras computadoras o dispositivos de juegos, ventanas o pestañas adicionales del navegador que no son necesarias para la clase y ruido o actividad excesivos en el espacio de aprendizaje del estudiante.

 $\circ$  Los estudiantes deben estar erguidos y en un espacio apropiado para el aprendizaje.

 $\circ$  Tenga buena iluminación y una silla cómoda.

 $\circ$  Tenga lápices, papel y cuadernos con almacenamiento organizado.

 $\circ$  Tenga un plan B si tiene problemas con la tecnología. ¡Definitivamente llame a la oficina de MOA!

 La apariencia de los estudiantes y el campo visual que los rodea deben ser apropiados para la escuela en todo momento. Es aceptable desenfocar el fondo.

#### • Hábitos de Aprendizaje y Estudio

• Asista a las sesiones en vivo según lo programado.

 Las cámaras del dispositivo deben estar encendidas y toda la cara del estudiante debe estar visible en el marco de la pantalla. \*\*Para los estudiantes con dificultades relacionadas con esto, infórmenos para que podamos desarrollar un plan que los conduzca a la comodidad.

 $\circ$  Si no puede asistir a una sesión en vivo, mire las lecciones grabadas.

• Reserve al menos 1 hora por día, por clase para las lecciones y el progreso del curso.

 Los micrófonos de los estudiantes deben silenciarse a menos que el maestro les pida a los estudiantes que dejen de silenciarlos.

 $\circ$  Completar auténticamente las evaluaciones y tareas cuando se las den.

• El uso de las funciones de chat debe seguir las pautas de lenguaje y contenido apropiadas para la escuela.

 $\circ$ Pídele ayuda al maestro o a tu entrenador de aprendizaje según sea necesario y/o asiste a las sesiones de ayuda.

#### • Attendance

- Completar la Asistencia Diaria por:
- Asistir a sesiones de Zoom en vivo.
- Tener comunicación académica con tus profesores.
- $\circ$  Consulte con cada clase/maestro diariamente. ¡La comunicación es clave!
- $\circ$  Si te perdiste la sesión en vivo, visita a tu maestro durante su sesión de ayuda diaria.
- Los estudiantes deben prestar atención a la sesión de clase virtual y responder a las

indicaciones del maestro de manera oportuna y respetuosa.

- Desarrollo del Idioma Inglés/Habla/Educación Especial
  - Para el beneficio de su aprendizaje, se requiere la asistencia a sesiones en vivo para los estudiantes que reciben servicios de inglés para el desarrollo del lenguaje, el habla y educación especial.

#### Responsabilidades de los padres/tutores/entrenador de aprendizaje

#### En la Inscripción:

- Participe en la incorporación para aprender a verificar las calificaciones y monitorear el progreso.
- Ayude a su estudiante a establecer un entorno de aprendizaje en casa libre de distracciones.
- Ayude a su hijo a crear una rutina y un horario que le permita prepararse física y mentalmente para su aprendizaje.

• Asegúrese de que su estudiante tenga acceso a Internet constante y confiable (y un plan de respaldo).

#### A diario:

- Revisar el correo electrónico todos los días.
- Ayude a su estudiante a crear una rutina diaria y un sistema de organización.
- •Asegurarse de que el estudiante tenga todos los materiales necesarios (libros de texto, material de laboratorio, etc.).
- Solicite notas guiadas para las clases de Edgenuity si lo desea.
- Si su estudiante tiene dificultades, empoderarlo para que se comunique con su maestro en busca de ayuda.

#### Semanalmente:

• Comunicarse con los maestros según sea necesario.

• Consulte los portales de padres para Synergy, Canvas y Edgenuity (más a menudo para estudiantes con dificultades).

#### Según sea necesario:

- Llevar al estudiante a las pruebas exigidas por el estado (SAT/PSAT, ACT, OSAS y exámenes o exámenes requeridos por el distrito, como TAG, exámenes de audición y visión) y posibles exámenes finales de la escuela secundaria (enero y junio).
- Pregúntele al maestro de su estudiante si tiene alguna pregunta o si su estudiante necesita ayuda adicional.
- Devuelva las llamadas telefónicas y los correos electrónicos del asesor, los maestros o el personal de la oficina de su estudiante.
- Anime y felicite a su estudiante cuando se esté desempeñando bien.
- Haga del aprendizaje una prioridad y concéntrese en el hogar. Hable positivamente sobre la escuela y el aprendizaje.

#### Responsabilidades del Maestro

#### **Comunicación**:

- Establecer y mantener una relación positiva con las familias y comunicarse regularmente con los estudiantes y entrenadores de aprendizaje/padres de manera continua.
- Estar disponible durante todos los días de trabajo y sesiones de ayuda por Zoom, teléfono y correo electrónico para brindar oportunidades de atención y conexión para cada estudiante.

#### **Instrucción:**

- Usar herramientas en línea para tareas/evaluaciones.
- Apoyar a los entrenadores de aprendizaje/padres con el plan de estudios de los estudiantes y los problemas de instrucción en un entorno de aula virtual.
- Apoyar a los estudiantes/entrenadores de aprendizaje con la configuración y el mantenimiento de su entorno de aprendizaje, incluida la resolución de problemas informáticos básicos.
- Permita que los estudiantes demuestren el conocimiento de diferentes maneras.
- Los cursos se califican según la evidencia general de aprendizaje/competencia de un curso.
- Las calificaciones y tareas de los estudiantes en Canvas deben actualizarse semanalmente y reflejar ι.

| Nombre de Estudiante | Firma de Estudiante |
|----------------------|---------------------|
| Nombre de Padre      | Firma de Padre      |

Fecha:

# CALENDARIO DE MOA

#### RECUERDE: REVISA LAS CALIFICACIONES DE SUS ESTUDIANTES AL MENOS UNA VEZ POR SEMANA!

| agosto     | <ul> <li>8/28- Primer día de escuela</li> </ul>                                                                                                    |  |  |  |
|------------|----------------------------------------------------------------------------------------------------|--|--|--|
| septiembre | <ul> <li>9/1 - No hay escuela</li> <li>9/4 - No hay escuela: Día del Trabajo</li> <li>9/29 - No hay escuela para estudiantes de MOA</li> </ul>                                                                                          |  |  |  |
| octubre    | <ul> <li>10/11 - Fin del Primer Hex</li> <li>10/12 - 10/13 - No hay escuela</li> </ul>                                                                                                    |  |  |  |
| noviembre  | <ul> <li>11/10 - No hay escuela: Día de los Veteranos</li> <li>11/20 - 11/21 - No hay escuela: Días de Conferencias</li> <li>11/22 - 11/24 - Distrito Cerrado: Día de Acción de Gracias</li> <li>11/30 - Fin del Segundo Hex</li> </ul> |  |  |  |
| diciembre  | <ul> <li>12/01 - No hay escuela</li> <li>12/18 - 12/29 Escuelas Cerradas: Vacaciones de Invierno</li> </ul>                                                                                                    |  |  |  |
| enero      | <ul> <li>1/2 - Reinicio de Clases</li> <li>1/15 - No hay escuela: Día de Martin Luther King Jr.</li> <li>1/25 - Fin del Tercer Hex</li> <li>1/26 - No hay escuela</li> </ul>                                                            |  |  |  |
| febrero    | • <b>2/19</b> - No hay escuela: Día de los Presidentes                                                                                                    |  |  |  |
| marzo      | <ul> <li>3/1 - No hay escuela para estudiantes de MOA</li> <li>3/7 - Fin del Cuarto Hex</li> <li>3/8 - No hay escuela</li> <li>3/25 - 3/29 - Vacaciones de Primavera</li> </ul>                                                         |  |  |  |
| abril      | <ul> <li>4/25 - Fin del Quinto Hex</li> <li>4/26 - No hay escuela</li> </ul>                                                                                                    |  |  |  |
| mayo       | <ul> <li>5/27 - No hay escuela: Día de los caidos</li> </ul>                                                                                                    |  |  |  |
| junio      | <ul> <li>6/6 - Fin del Sexto Hex/ Último día de clases</li> </ul>                                                                                                    |  |  |  |

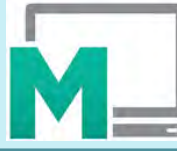

### HORARIO DE CAMPANA DE LA ACADEMIA EN LÍNEA DE MEDFORD 2023-24

| período de clase                  | lunes, viernes | período de clase                  | martes, miércoles, jueves |
|-----------------------------------|----------------|-----------------------------------|---------------------------|
| 1                                 | 9:00 - 9:35    | 0*                                | 9:00 - 9:25               |
| 2 (Advisory)                      | 9:40 - 10:10   | 1                                 | 9:30 - 10:05              |
| 3                                 | 10:15 - 10:50  | 3                                 | 10:10 - 10:45             |
| 4                                 | 10:55 - 11:30  | 4                                 | 10:50 - 11:25             |
| 5                                 | 11:35 - 12:10  | 5                                 | 11:30 - 12:05             |
| 6                                 | 12:15 - 12:50  | 6                                 | 12:10 - 12:45             |
| Almuerzo                          | 12:50 - 1:25   | Almuerzo                          | 12:45 - 1:20              |
| Sesiones de<br>ayuda directa      | 1:25 - 3:15    | Sesiones de<br>ayuda directa      | 1:20 - 3:15               |
| Última llamada<br>para asistencia | 3:15 - 3:30    | Última llamada<br>para asistencia | 3:15 - 3:30               |

\*El período 0 es para el tiempo de intervención específico y específico con un asesor asignado por el asesor de su estudiante

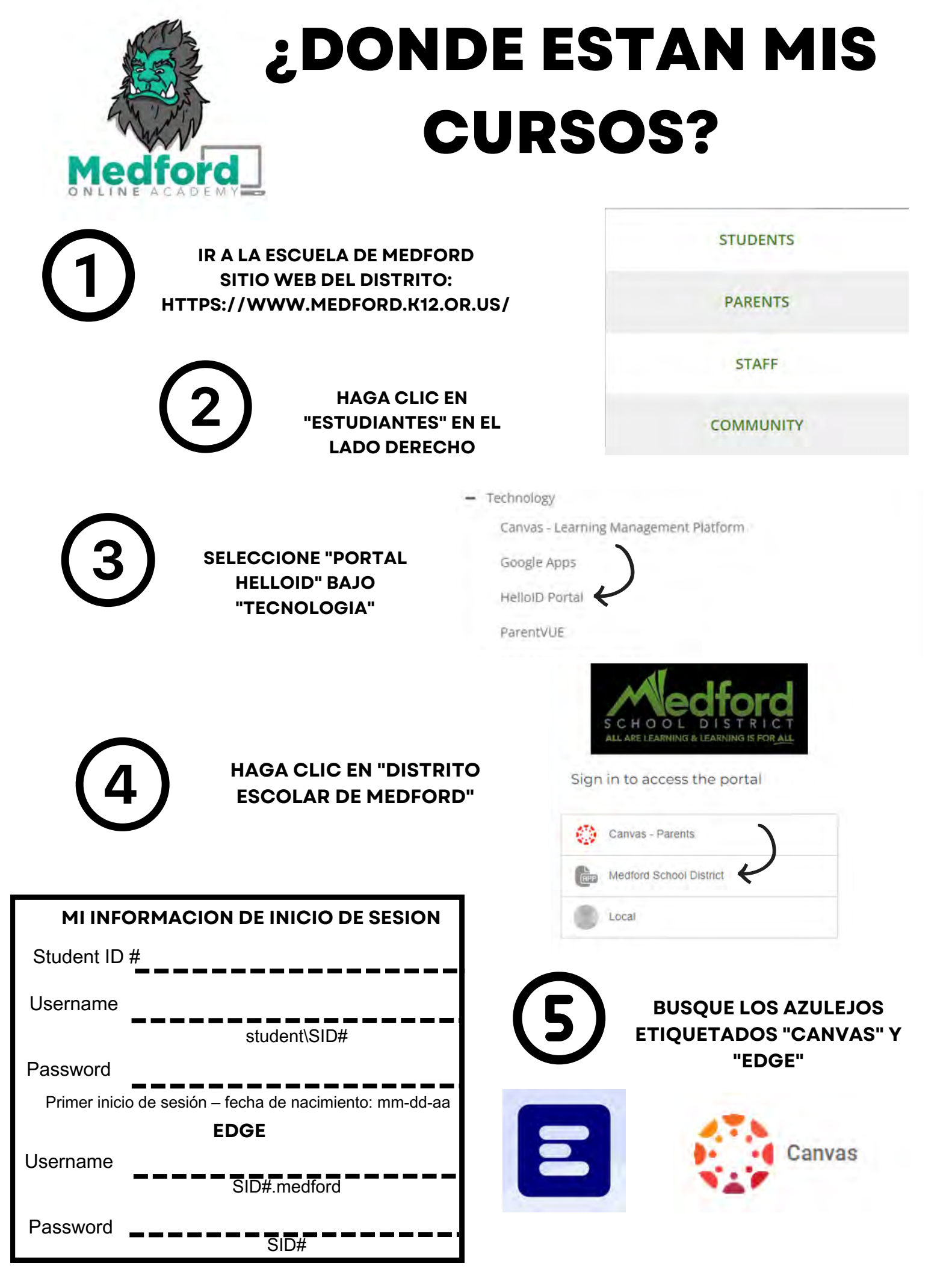

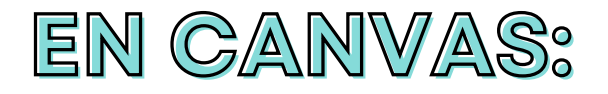

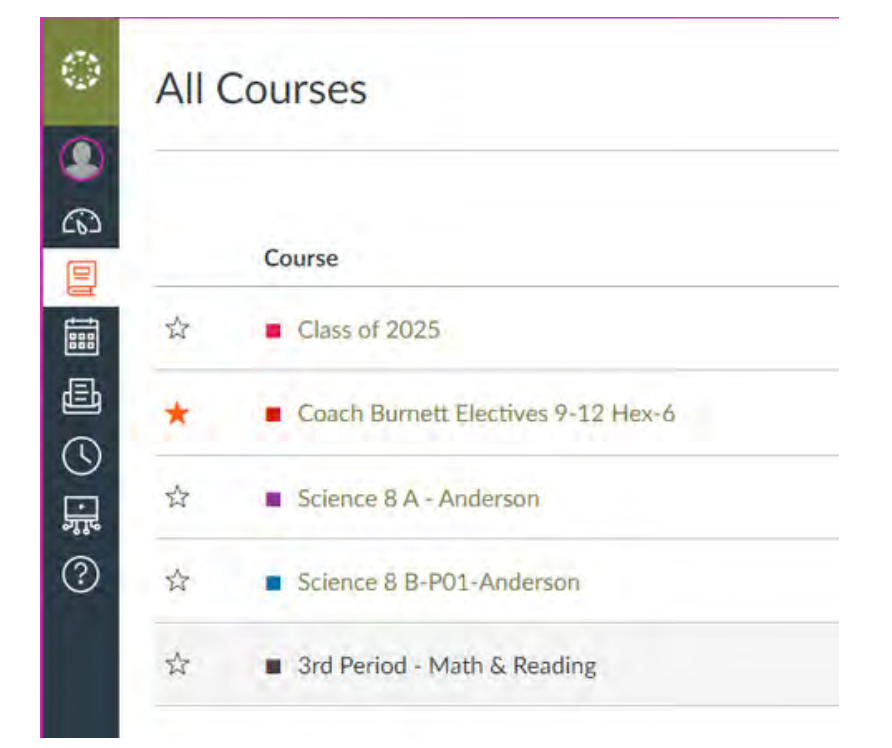

#### SELECCIONA EL ICONO "CURSOS" EN EL LADO IZQUIERDO, LUEGO "TODOS LOS CURSOS"PARA VER TODOS LOS CURSOS EN LOS QUE ESTAS.

#### LOS CURSOS CON ESTRELLAS APARECEN EN EL PANEL

## EN EDGE:

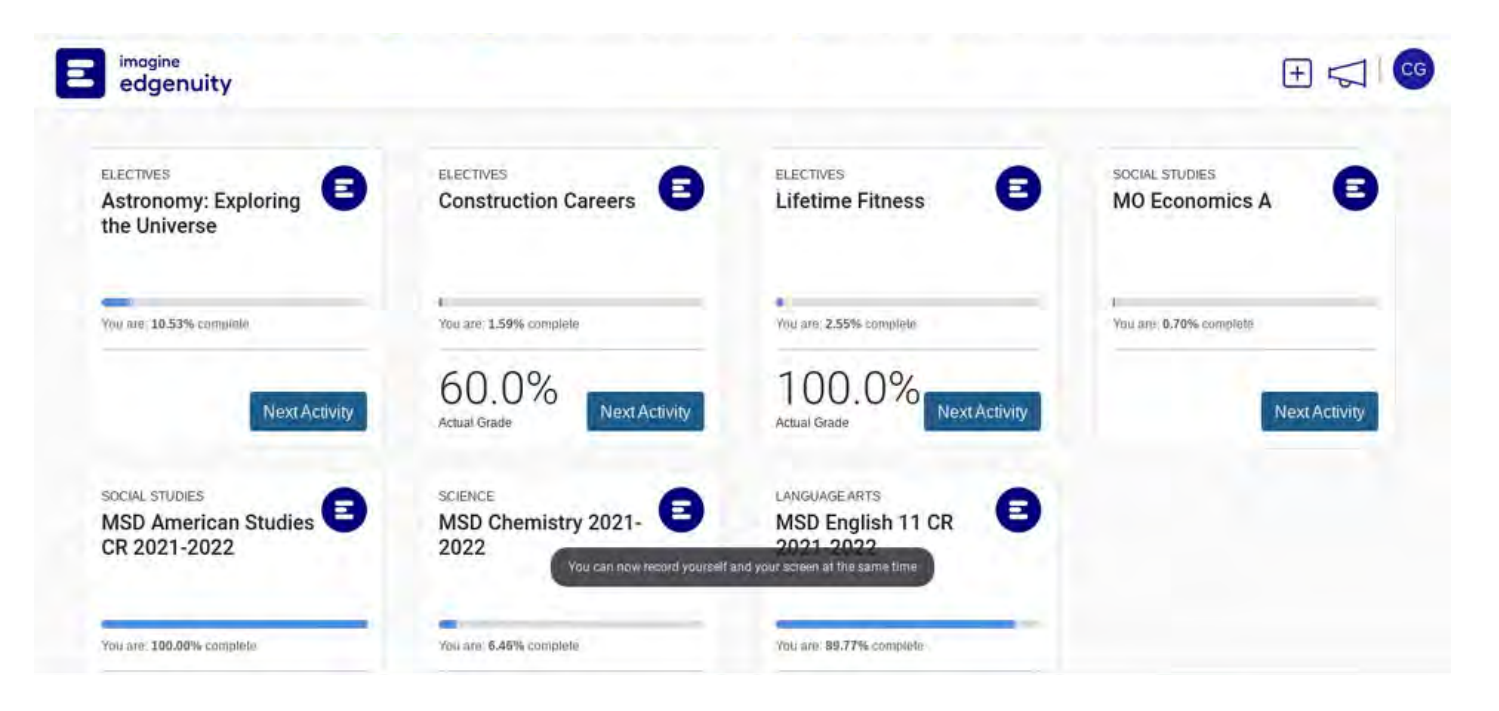

TODOS TUS CURSOS APARECERAN EN TU PANTALLA DE INICIO CON UNA BARRA DE PROGRESO Y LA CALIFICACION QUE OBTENGAS EN FUNCION DE LAS TAREAS COMPLETAS

## ¡La asistencia es requerida!

El contacto que obtiene cuando asiste a una clase en vivo o una sesión de ayuda, se reúne con su asesor o envía correos electrónicos, mensajes de texto y llama a sus maestros proporciona la conexión con quienes que pueden ayudarlo.

## ¿Cómo consigo la asistencia?

Necesitas hacer contacto académico con cada uno de tus maestros con quien tienes una clase ese día. Asistir a una clase de Zoom en vivo (¡con su cámara encendida!) es la forma más fácil de hacer esto. ¡Asegúrese de estar presente para el periodo de toda la clase!

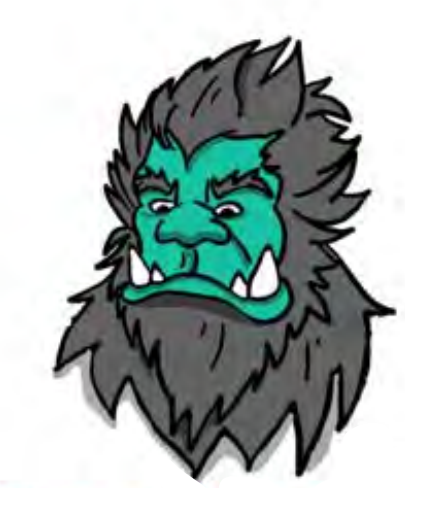

#### ¿Qué pasa si pierdo una clase?

¡Mire las grabaciones de la clase que perdió y asistir a la sesión de ayuda de ese maestro o comunicarse con ellos por correo electrónico, mensaje de texto o llamada telefónica para recibir asistencia!

#### ¿Qué pasa si pierdo un día entero?

¡Pida a su adulto responsable que llame a la oficina para informarnos y asegúrese de regresar y mira los Zooms grabados!

#### Grading and Credits

| Trimesters<br>MOA, CMHS                           |              |                      |                          |  |
|---------------------------------------------------|--------------|----------------------|--------------------------|--|
| 1                                                 | :            | 2                    | 3                        |  |
| Hex 1, Hex 2                                      | Hex 3, Hex 4 |                      | Hex 5, Hex 6             |  |
| 3 Average Credits Earned                          | 3 Average C  | redits Earned        | 3 Average Credits Earned |  |
| A student can earn on average 9 credits per year. |              |                      |                          |  |
| Semesters<br>NMHS, SMHS                           |              |                      |                          |  |
| 1                                                 |              |                      | 2                        |  |
| Quarter 1, Quarter 2                              |              | Quarter 3, Quarter 4 |                          |  |
| 3 Average Credits Earned                          |              | 3 Ave                | rage Credits Earned      |  |
| A student earns an average of 6 credits per year. |              |                      |                          |  |

A student will earn .25 credits per grading period (Hex or Quarter), 0.5 credits per trimester/semester.

| Area                         | Credits |
|------------------------------|---------|
| Electives                    | 6       |
| Fine Arts, CTE, 2nd Language | 3       |
| Language Arts                | 4       |
| Math                         | 3       |
| Social Studies               | 3       |
| Science                      | 3       |
| PE                           | 1       |
| Health                       | 1       |

24 Credits to be earned to Graduate

## Getting Started with ParentVUE and StudentVUE

ParentVUE and StudentVUE are websites that offer secure, private access to school and student information, including attendance, class schedules, conferences, course history, fees, final grades and other information. In ParentVUE, you can also view and update specific demographic information for all of your students.

To create an account, you need the web address and activation key provided by your student's school. \* Please contact your student's school if you did not receive an activation key.

#### First Time Access: Create an Account

- In your web browser, go to the following address: <u>https://or-med-</u> psv.edupoint.com/PXP2\_Login.aspx
- 2. Select I am a parent or I am a student, as appropriate

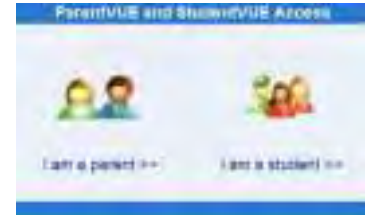

3. Click More Options then Activate Account

|   | - |   |
|---|---|---|
| - |   | _ |
|   |   | 1 |
|   |   |   |
|   |   |   |

4. Read the Privacy Statement and click I Accept

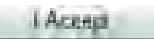

5. Enter your name and activation key *exactly as they appear in your letter from the school*, and click Continue to Step 3

| First Name     | Your               |
|----------------|--------------------|
| Last Name      | Name               |
| Activation Kay | MH94G8Z            |
|                | Continue to Step 3 |

 Choose a username and password (at least 6 characters), provide an email address, and click Complete Account

| Activation       |                   |
|------------------|-------------------|
| Under Starren    |                   |
| Passwort         |                   |
| Contern Password |                   |
| Denny E Mail     |                   |
| Cime             | to Amount Advance |

#### Later Access: Log In

- In your web browser, go to the following address: <u>https://or-med-psv.edupoint.com/PXP2\_Login.aspx</u>
- Select I am a parent or I am a student, as appropriate

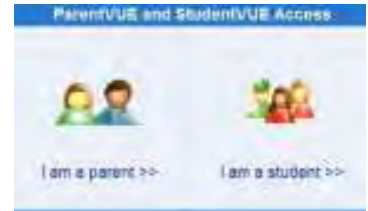

3. Enter your username and password, and click Login

| User Name |       |   |
|-----------|-------|---|
| Password  |       |   |
| -         | Login | 7 |

## Canvas para Padres

#### Índice

| Cómo Crear un Código de Emparejamiento                        | 1 |
|---------------------------------------------------------------|---|
| Cómo Registrarse para Obtener una Cuenta de Canvas como Padre | 4 |
| Cómo Vincular Estudiantes Adicionales a Su Cuenta             | 6 |

#### Cómo Crear un Código de Emparejamiento

Haga que su estudiante ingrese a Canvas haciendo clic en el botón de Canvas de Estudiante (Canvas Student) desde HelloID

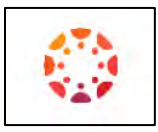

Abra la parte de Configuraciones haciendo clic en el enlace de Cuenta (Account), luego en el enlace de Configuraciones (Settings)

|                        | TS                                          |                                         | TS                                                                         |
|------------------------|---------------------------------------------|-----------------------------------------|----------------------------------------------------------------------------|
| Account                | 1 Test Student                              | Cuenta                                  | Cerrar sesión                                                              |
| Dashboard              | Notifications                               | Tablero                                 | Notificaciones<br>Archivos                                                 |
| Calendar               | ePortfolios                                 | Calendario                              | Configuraciones<br>S <sup>m</sup><br>Portafolios electrónicos<br>ZOOM      |
| Inbox<br>پړې<br>Studio | QR for Mobile Login<br>Global Announcements | Bandeja de<br>entrada<br>jung<br>Studio | En observación<br>Código QR para iniciar sesión en dispositivos<br>móviles |
| ?<br>Help              | Use High Contrast UI 🕖                      | ?<br>Ayuda                              | Anuncios globales                                                          |

٢ ≡ 's settings ٢ Ways to Contact Notification 2 's Settings Email Addresses Files Full Name:" This name will be used for grading. @ms., \* Settings + Email Aduresa Display Names People will see this name in discussions, messages and comments, Other Contacts ZOOM Type + Contact Met Sortable Na QR for Mobile Login This name appears in sorted lists. Language: System Default (English (US)) Global Time Zone: Pacific Time (US & Canada) Settings & Download Submissio Web Services &Pair with Observer Canvas can make your life a lot easier by tying itself in with the web tools you already use. Click any of the services in "Other Services" to see what we mean. - Download Course ( Let fellow course/group members see which services I've linked to my profile **Registered Services** Other Services No Registered Services Click any service below to register: Coogle Drive Approved Integrations: iest permission to access the Canvas site on your behalf. As you begin authorizing applications you will see them listed here. Third-party applications can + New Access Token Feature Options \* High Contrast UI × High Contrast enforces the other contrast of the UI Itest, buttons, etc.), making those items more distinct and easier to identify. Note: Institution branding will be disal Configuración de Maneras para contactar ۲ Notificaciones Sconfiguración de Archivos Direcciones de correo electrónico Co. Tabler Nombre completo:\* Configuraciones rá usado por los profesores para las calificaciones \* Portafolios Nombre de exhibición: Otros verán este nombre en los foros de discusión, mensajes y comentarios. ZOOM Otros contactos Tipo Nombre clasificable: Este nombre aparece en las listas clasificables. + Método de o Código QR para Iniciar sesión en Español Idioma: dispositivos móviles Zona horaria: Hora del Pacífico (EE. UU. y Canadá) % Editar las configuraciones Anuncios elobales Servicios en línea Canvas puede hacer su vida más fácil al unirse con las herramientas en línea que ya usa. Haga clic en cualquiera de los servicios en "Otros servicios" para ver lo que queremos decir. &Emparejamiento con un observador Permitir que los miembros de los cursos y grupos en los que participo vean los servicios enlazados a mi perfil. Descargar los contenidos del curso. Servicios registrados Otros servicios Haga clic en cualquier servicio para registrario: No hay servicios registrados Coogle Drive Integraciones aprobadas: Aplicaciones de terceros pueden pedir permiso para tener acceso al sitio Canvas por su parte. Al autorizar aplicaciones, las verá listadas aqui. D + Nuevo token de acceso Opciones de funcionalidad · Interfaz del usuario de alto contraste × (2) also concraste indiciona el concraste de color de la interfaz de unuario (tento, botories, etc.). Io due face que écol items ananimas claros y fácies de identifican (total. La imagen de la inarca de la institución en elevactura a

Haga clic en el botón que dice Emparejamiento con un Observador (Pair with Observer)

Apunte el código de Emparejamiento

| Pair with Observer                                                                                                    | Emparejamiento con un<br>observador                                                                                                    |
|----------------------------------------------------------------------------------------------------|----------------------------------------------------------------------------------------------------|
| Share the following pairing code with an observer to allow them to connect with you. This code will expire in seven days, or after one use. | Comparta el siguiente código de sincronización con un<br>observador para permitirle conectarse con usted. Este código<br>caducará en siete días o después de usarse. |
| abcDeF                                                                                                    | abcDef                                                                                                    |
| ок                                                                                                    | Aceptar                                                                                                    |

Nota: Este código de emparejamiento caducara dentro de (7) días posteriores de su generación

#### Como Registrarse para Obtener una Cuenta de Canvas como Padre

En una venta de navegación, ingrese la URL https://medfordsd.instructure.com/login/canvas

Haga clic en el hipervínculo <u>¿Necesita una Cuenta de Canvas? Haga Clic Aquí, ¡Es Gratis!</u> (Need a Canvas Account? Click Here, It's Free!)

| CANVAS <u>Need a Canvas Account?</u><br><u>Click Here, It's Free!</u> | CANVAS <u>Necesita una cuenta de Canvas?</u><br><u>Haga clic aquí, jes gratis!</u><br>Iniciar sesión |
|-----------------------------------------------------------------------|----------------------------------------------------------------------------------------------------|
| Login                                                                 |                                                                                                    |
| 1                                                                     | Contraseña                                                                                           |
| Password                                                              |                                                                                                    |
|                                                                       | Permanecer registrado                                                                                |
| Stay signed in Log In                                                 | ¿Se te olvidó tu contraseña?                                                                         |
|                                                                       | Ayuda Política de privacidad Política de uso aceptable Facebook<br>Twitter                           |
| Help Privacy Policy Acceptable Use Policy Facebook Twitter            | ✿ INSTRUCTURE                                                                                        |
| INSTRUCTURE                                                           |                                                                                                    |

Haz clic en el hipervínculo Los padres se inscriben aquí (Parents sign up here)

| Sign up now,             | Sign up now, |
|--------------------------|--------------|
| it's free!               | it's free!   |
| TEACHER I'M A<br>STUDENT |              |

Complete la información de Registro de Padres que incluye: Su Nombre (**Your Name**), Su Correo Electrónico (**Your Email**), Contraseña (**Password**), escriba la contraseña otra vez (**reenter your Password**) e ingrese el Código de Emparejamiento de Estudiante (**Student Pairing Code**). Haga clic en el botón que dice Empiece a Participar (**Start Participating**).

| Parent Signup ×                                | Registro de padres ×                                                         |
|------------------------------------------------|------------------------------------------------------------------------------|
| Your Name                                      | Tu nombre                                                                    |
| Parent - TESTING<br>Your Email                 | Madre<br>Tu correo electrónico                                               |
| @gmail.com                                     | madre@gmail.com                                                              |
| Password                                       | Contraseña                                                                   |
|                                                |                                                                              |
| Re-enter Password                              | Escriba la contraseña otra vez                                               |
|                                                | ••••••                                                                       |
| Student Pairing Code What is a pairing code?   | Código de emparejamiento de estudiantes ¿Qué es un código de emparejamiento? |
| abcDeF                                         | abcDeF                                                                       |
|                                                |                                                                              |
| View Privacy Policy Cancel Start Participating | Ver política de privacidad Cancelar Empiece a participar                     |

#### Lo llevara a su Tablero de Canvas

| $\odot$                                                                                | Instituations. Tell us how and when you would like to be not find of events in Canvas.     Heddballow thereases           | Medford                                  |
|----------------------------------------------------------------------------------------|----------------------------------------------------------------------------------------------------|------------------------------------------|
| Account                                                                                | Dashboard E                                                                                                    | Coming Up                                |
|                                                                                        | i<br>Antro is Maccounting<br>Intro<br>Commong Student                                                                     | Adding for the and years!<br>View Grades |
| *                                                                                      |                                                                                                    | b -                                      |
| $\odot$                                                                                | Natificadores: Cuertence cómo y cuando le guitaría ser notificado de los eventos en Clanvas:     Nevementas elevatilicado | Medford                                  |
| Cuenta                                                                                 | Tablero :                                                                                                    | LIVE LEARN, LEAD Próximos                |
| Gardenie<br>Duren Anderstein<br>Bardenien Franzische<br>Bardenien Franzische<br>Stadie | SECONDARY                                                                                                    | Ver tel calificaciones                   |
|                                                                                        |                                                                                                    |                                          |

#### Como Vincular Estudiantes Adicionales a Su Cuenta

Desde la cuenta de Canvas de Padres Abra la sección de Configuraciones haciendo clic en el enlace de Cuenta (Account), después en el enlace de Configuraciones (Settings)

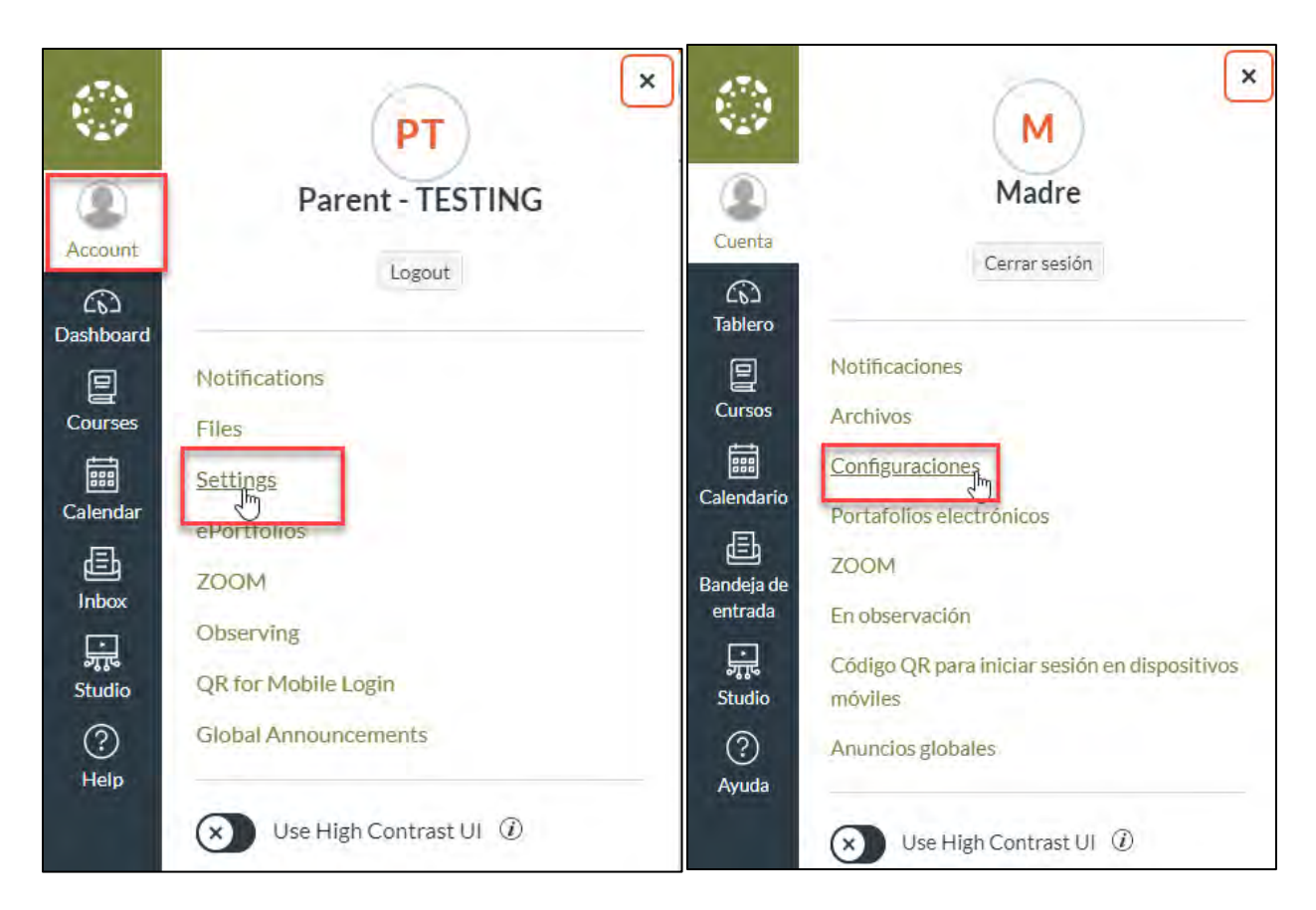

Seleccione el enlace que dice En Observación (Observing)

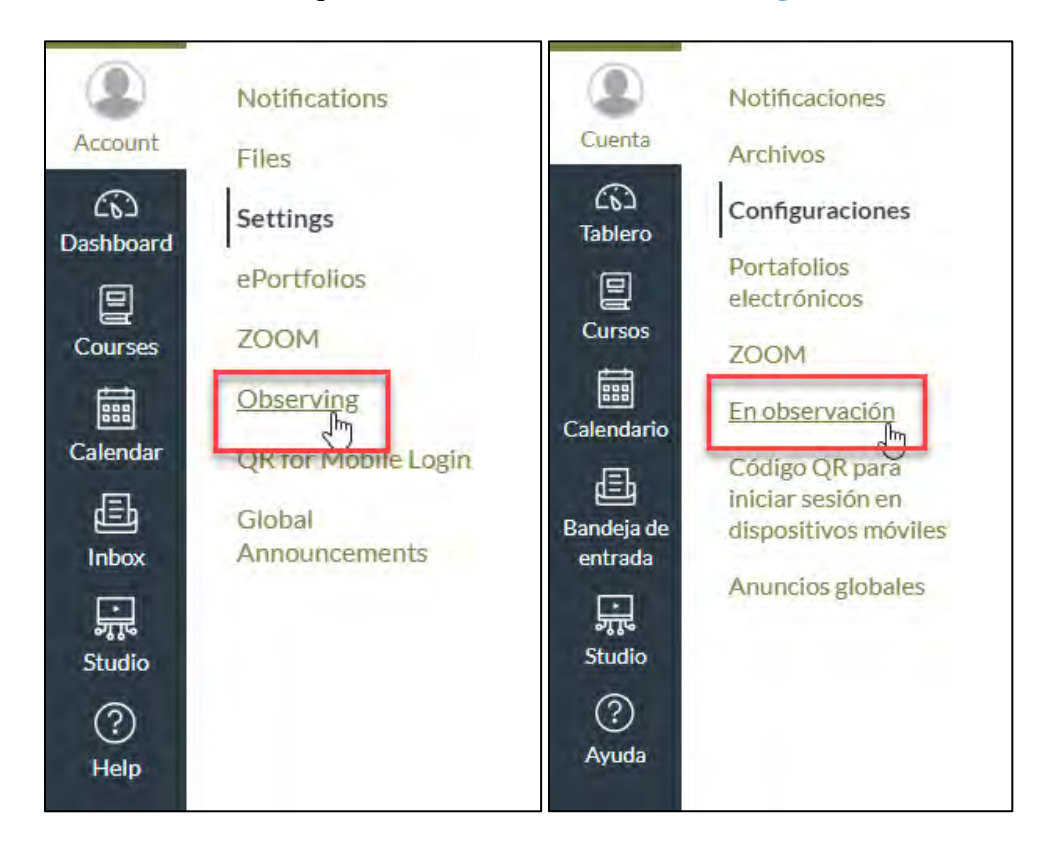

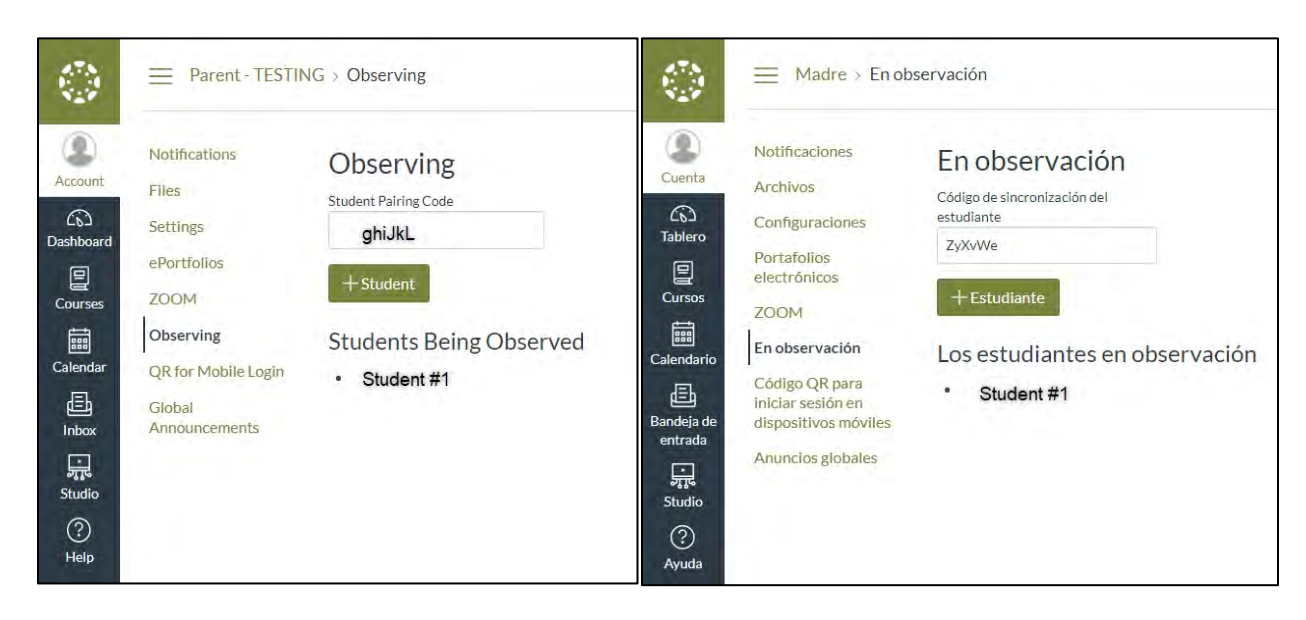

Ingrese el código de Sincronización del Estudiante (Student Pairing code)

## \*ES IMPORTANTE QUE TODOS LOS ESTUDIANTES LO COMPLETEN DESPUÉS DEL 18 DE AGOSTO\*

Restablecimiento de Contraseña de Autoservicio para Estudiantes (SSRPM)

Se requiere que todos los estudiantes restablezcan la contraseña de su cuenta al inicio de cada año escolar. A continuación se encuentran las instrucciones sobre cómo inscribirse en SSRPM y cómo restablecer su contraseña.

Todos los estudiantes tendrán acceso al Restablecimiento de Contraseña de Autoservicio para Estudiantes (SSRPM) desde la sección de Apps en la pantalla de inicio de sesión del Chromebook o desde la página principal del sitio web del Distrito Escolar de Medford, bajo ESTUDIANTES o navegando a <u>https://msdpass03.medford.k12.or.us/</u> desde cualquier computadora.

En la página web de MSD seleccione: Estudiantes Después- Restablecimiento de Contraseña de Estudiante (a continuación) Desde un Chromebook: (a continuación)

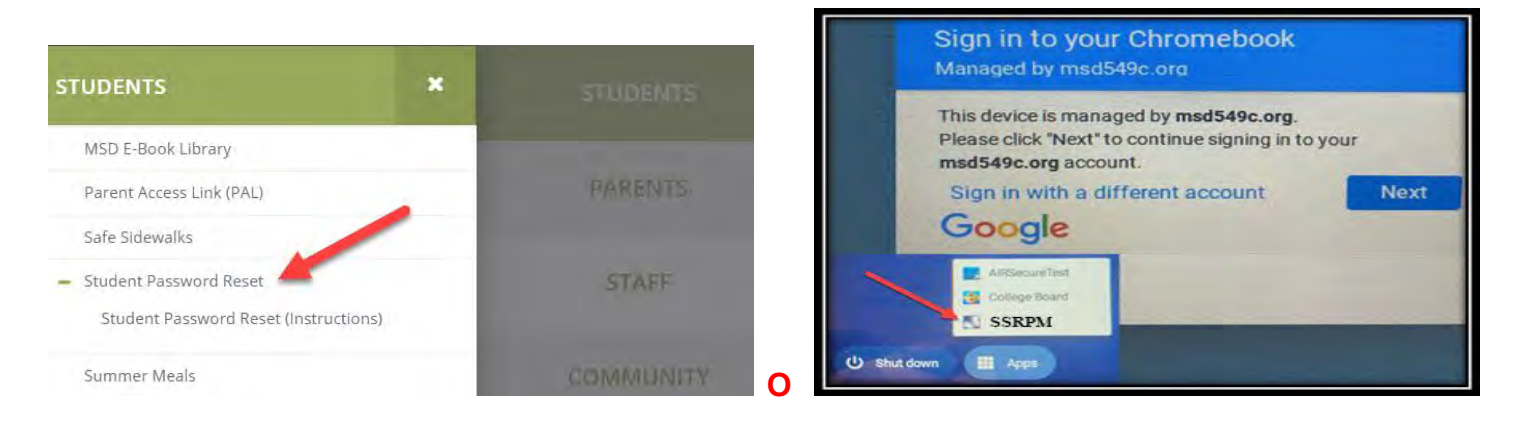

Todos los estudiantes seguirán los siguientes pasos para Inscribirse en SSRPM y restablecer su contraseña para el año escolar 20-21

- 1) Haga clic en "Inscribirse" en la pantalla principal
- 2) Ingrese su nombre de usuario y contraseña inicial y haga clic en Siguiente
  - \* Nombre de usuario: Número de Identificación del Estudiante
  - \* Contraseña Inicial: fecha de nacimiento en el formato de mm-dd-aa

- 3) Necesitará crear una nueva contraseña, ingresarla dos veces y después hacer clic en Cambiar
- 4) Ahora le indicará que elija preguntas de seguridad y que ingrese sus propias respuestas.
  - a) Los estudiantes en primarias requerirán dos preguntas y los estudiantes en escuelas secundarias requerirán tres preguntas.
- 5) Haga clic en <u>Siguiente</u> después de cada pantalla hasta que esté inscrito.

| Indique su nombre de usuario, y su contraseña . | 0                                                                                                    | Introduzca su nueva contraseña.                                                                                                    | (                                                                                                    |
|-------------------------------------------------|----------------------------------------------------------------------------------------------------|----------------------------------------------------------------------------------------------------|----------------------------------------------------------------------------------------------------|
|                                                 |                                                                                                    |                                                                                                    |                                                                                                    |
| ario:<br>líque su nombre de usuario             |                                                                                                    | <ul> <li>La contraseña debe tener al menos 8 caracteres</li> <li>Debe cambiar su contraseña antes de poder continuar<br/>inscripción.</li> </ul> | r con la                                                                                                    |
| traseña:<br>lique su contraseña                 | •                                                                                                    | Nueva contrasena:                                                                                                    | ۲                                                                                                    |
| ninio:                                          |                                                                                                    | Introduzca la contraseña de nuevo                                                                                                    | ۲                                                                                                    |
| UDENT                                           | ~                                                                                                    |                                                                                                    |                                                                                                    |
|                                                 |                                                                                                    | Volver                                                                                                    | NIMA                                                                                                    |
|                                                 | ario:<br>lique su nombre de usuario<br>traseña:<br>lique su coptraseña<br>ninio:<br>UDENT<br>UDENT<br>Volver Siguient | ario:<br>lique su nombre de usuario<br>traseña:<br>lique su coptraseña<br>ninio:<br>UDENT                                                        | ario:<br>lique su nombre de usuario<br>traseña:<br>lique su contraseña<br>ninio:<br>UDENT<br>Volver<br>Siguiente |

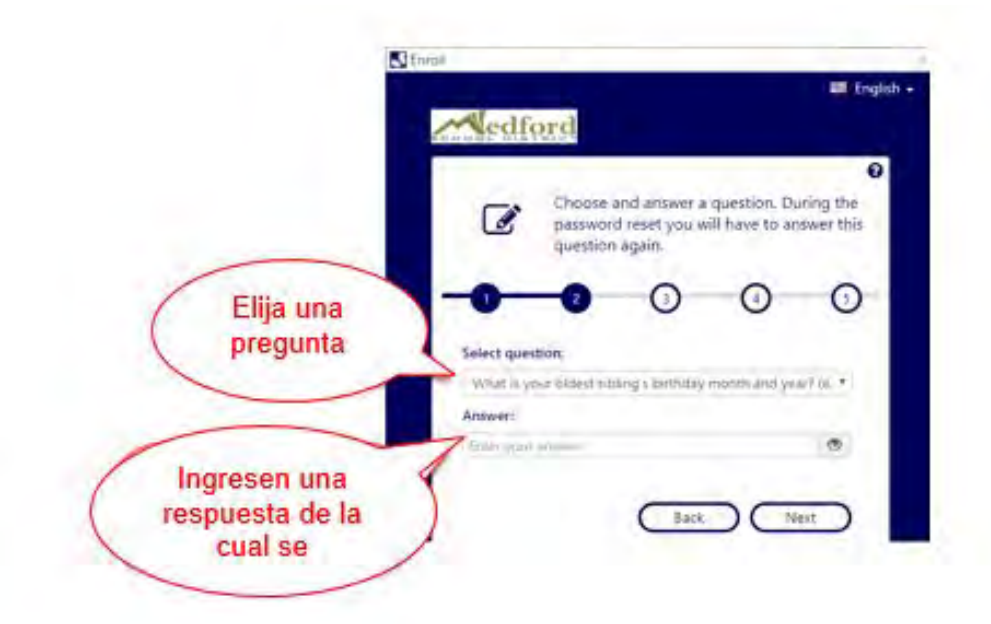

Si en cualquier momento durante el año tiene dificultades técnicas, por favor comuniquese con el departamento de Ayuda Técnica al: 541-842-1111 o envíe un correo electrónico a <u>helpdesk@medford.k12.or.us</u>

#### **MOA** Contacts

| MOA Office                                                                                                    | 541-842-3639                                                                                                    | Medford.Online@medford.k12.or.us                                                                                                    |
|----------------------------------------------------------------------------------------------------|----------------------------------------------------------------------------------------------------|----------------------------------------------------------------------------------------------------|
| IT Help Desk                                                                                                    | 541-842-1111                                                                                                    |                                                                                                    |
| <u>Principal</u><br>Natosha Savage                                                                                                    | 541-842-1066                                                                                                    | Natosha.Savage@medford.k12.or.us                                                                                                    |
| <u>Assistant Principal</u><br>Zack James                                                                                                    | 541-842-3465                                                                                                    | Zack.James@medford.k12.or.us                                                                                                    |
| <u>Counselor</u><br>Cindy Dick                                                                                                    | 541-842-3263                                                                                                    | Cindy.Dick@medford.k12.or.us                                                                                                    |
| Attendance Support                                                                                                    | 541-842-3639                                                                                                    | Eva.Bartlett@medford.k12.or.us                                                                                                    |
| <u>Special Education</u><br><u>Teachers</u><br>Sarah Sherriffs (3-8)<br>Press Pyle (9-12)                                                                                                    | 541-622-2694                                                                                                    | Sarah.Sherriffs@medford.k12.or.us<br>Press.pyle@medford.k12.or.us                                                                                                    |
| <u>English Language</u><br><u>Development</u><br>Dara Crockett                                                                                                    | 541-708-1662                                                                                                    | Dara.Crockett@medford.k12.or.us                                                                                                    |
| <u>Elementary School</u><br><u>Teachers</u><br>Stacey Hauser<br>Jason Triplett                                                                                                    | 541-690-8363<br>541-708-3569                                                                                                 | Stacey.Hauser@medford.k12.or.us<br>Jason.Triplett@medford.k12.or.us                                                                                                    |
| Middle & High School<br>Teachers<br>Bradley Burnett<br>Glenn DeBuse<br>Andrea Jaime<br>Donna Kerr<br>Kelli Martin<br>Miki McHenry<br>Odile Meister<br>Lance Noble<br>Susan Volk<br>Hannah Warren<br>Kara Weiss | 541-887-0091<br>541-842-3857<br>458-216-0571<br>541-842-3854<br>541-414-3219<br>541-450-9530<br>541-622-2562<br>541-708-3603 | Bradley.Burnett@medford.k12.or.us<br>Glenn.DeBuse@medford.k12.or.us<br>Andrea.Jaime@medford.k12.or.us<br>Donna.Kerr@medford.k12.or.us<br>Kelli.Martin@medford.k12.or.us<br>Miki.McHenry@medford.k12.or.us<br>Odile.Meister@medford.k12.or.us<br>Lance.Noble@medford.k12.or.us<br>Susan.Volk@medford.k12.or.us<br>Hannah.Warren@medford.k12.or.us<br>Kara.Weiss@medford.k12.or.us |

## ¿Cuales aplicaciones/programas necessito accessar?

## ParentVUE para:

- Ver el horario de clases
- Calificaciones generales para clases sincrónicas
- Asistencia y calendario
- Comunicación con los maestros
- Historia de los cursos
- Requisitos de graduación
- ¡Y más!

# Parent Canvas para clases sincrónicas:

• Contenido y tareas del curso

## Edgenuity para:

- Progreso de clase independiente en línea
- Calificaciones
- Tiempo dedicado a tareas / tiempo inactivo
- Las tareas/lecciones que deben completar